## TV-Out-Wiedergabe über Windows XP aktivieren

Verbinden Sie zuerst den TV-Out-Ausgang Ihrer Grafikkarte mit dem Fernsehgerät (entweder mit einem Adapter und Composite-Kabel oder ein S-Video-Kabel verwenden).

Der Fernseher muß beim Starten des Notebook`s eingeschaltet und der entsprechenden AV-Eingang am TV-Gerät ausgewählt sein.

Bitte rufen Sie über den "Start"-Knopf der Windows XP-Taskleiste die Systemsteuerung auf. Wählen Sie die Einstellung "Zur klassischen Ansicht wechseln".

Klicken Sie dann das Symbol "Anzeige" doppelt an.

Es erscheint folgendes Fenster:

| Eigensch                               | aften vo                                     | n Anzeige         |                              |               | ? 🗙    |
|----------------------------------------|----------------------------------------------|-------------------|------------------------------|---------------|--------|
| Designs                                | Desktop                                      | Bildschirmschoner | Darstellung                  | Einstellungen |        |
| Anzeige<br>(Standa<br>Bildso<br>Niedri | x<br>ardmonitor) r<br>shirmauflösu<br>1024 x | mit SiS M760      | Farbqualität<br>Mittlere (16 | Bit)          |        |
|                                        |                                              | Proble            | embehandlung.                | Erweit        | ert    |
|                                        |                                              | ОК                | Abbr                         | echen Obe     | mehmen |

In diesem Fenster klicken Sie auf die Registerkarte "Einstellungen".

Dann klicken Sie auf die Schaltfläche "Erweitert".

Wechseln Sie zu der Registerkarte "Utility-Manager" und aktivieren dort diese Schaltfläche um in die TV oder Monitor Konfiguration zu gelangen.

| Allgemein     | Grafikkarte                        | Monitor            |  |
|---------------|------------------------------------|--------------------|--|
| behandlung    | Farbverwaltung                     | St Utility-Manager |  |
| Videoeinstell | Gammakorrektur                     | Juseinstellungen   |  |
|               | Produkt- und<br>Dateiinformationen |                    |  |
|               |                                    |                    |  |

Es erscheint folgendes Menü:

| Treibermoduseinstellungen        |             | ? 🛛                         |
|----------------------------------|-------------|-----------------------------|
| Treibermodus<br>Primär           | Sekur       | ıdär                        |
|                                  | Nebenvorr   | Inchtung unter              |
|                                  | Ermitidung  | der vomchtungen<br>anzeigen |
| Unterstützungsmodem<br>LCD       |             |                             |
| 1280 x 800 Pixel, True Color (32 | bit), 60 Hz |                             |
| LCD                              |             |                             |
|                                  |             | <u></u>                     |
| M 50 5                           | ок          | Abbrechen                   |

Klicken Sie auf die Schaltfläche Ermittlung der Vorrichtung anzeigen. Dadurch wird der Eintrag Nebenvorrichtung unter Strom setzen aktiv.

|--|

| Treibermoduseinstellu    | ingen       |                                  | ? 🛛                          |
|--------------------------|-------------|----------------------------------|------------------------------|
| Treibermodus<br>Primär   |             | Sekun                            | där                          |
| LCD                      | - C         | TV<br>Nebenvorrid<br>Strom setze |                              |
|                          |             | Ermittiung                       | fer Vorlichtungen<br>nzeigen |
| 1280 x 800 Pixel, True 0 | Color (32 b | oit), 60 Hz                      | •                            |
| LCD                      |             |                                  |                              |
|                          |             |                                  | Y                            |
|                          |             | ОК                               | Abbrechen                    |

Setzen Sie den Haken bei Nebenvorrichtung unter Strom setzen.

| Treibermoduseinstellunge      | en 🔹 🔀                                   |
|-------------------------------|------------------------------------------|
| Treibermodus<br>Primär        | Sekundär                                 |
|                               |                                          |
| 21- 21-                       | Rebenvorrichtung unter Strom setzen      |
|                               | Ermittlung der Vorrichtungen<br>anzeigen |
| Unterstützungsmodem<br>LCD    | all all                                  |
| 800 x 600 Pixel, True Color ( | 32 bit), 60 Hz 🗾 🗾                       |
| LCD                           |                                          |
|                               |                                          |
| M 512 5                       | OK Abbrechen                             |

Klicken Sie bitte auf die Schaltfläche "OK", um diese Einstellungen zu übernehmen.

Jetzt sollten Sie auf Ihrem TV oder Monitor die Desktop Oberfläche mit den Eigenschaften der Anzeige sehen.